# الامتحانQuiz

. الامتحان مهم جداً في مودل و يستخدم في التحفيز و تعزيز المعرفة و التقييم و حتى في مسائل التفكير و الرياضة الفكرية. الامتحان في مودل هي أداة قوية تدعم بمجموعة متنوعة من أنواع الأسئلة و التي يتم تخزينها في بنك الأسئلة و يمكن إعادة استخدامها في امتحانات أخرى.

# بنك الاسئلة Question bank

#### أسئلة

هذا الجزء يسمح للمعلم بكتابة الأسئلة إلى (بنك الأسئلة)، وأضافتها، ومشاهدتها، وتحرير ها، وتنظيمها ...إلخ والأسئلة في الأصناف يمكن أضافتها إلى امتحان ما

انواع الأسنلة :

متحدد الخيارات الجام موراب/خطأ •• اجابة قصيرة أو (Short answer) (Short answer) رقمي ألم (Numerical) (Calculated) (Calculated) (Matching) اجابة قصيرة تطابقية عشوائية المجاري اجابات ضمنية الله (Embedded answers)

### Categoriesالفئات

الفئة هي مجموعة تحتوي على أسئلة وربما على فئات فرعية، وتنظيم الأسئلة في فئات هو نوع من التنظيم الذي يهم المعلم كثيرا، سواءً لسهولة الرجوع والعثور على الأسئلة، أو لتسهيل اختيار الأسئلة العشوائية من قبل الامتحان، كما يمكن مشاركتها مع المقررات الأخرى

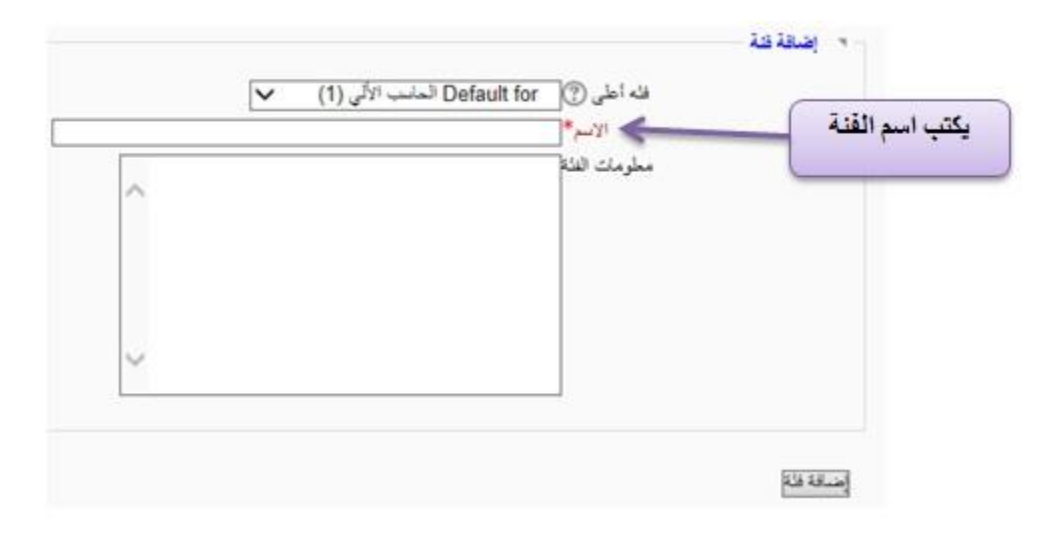

- يتم في البداية تحديد الفئة الأعلى و التي تكون اسم المقرر الدراسي و من ثم يتم كتابة اسم الفئة الجديدة و النقر على زر "إضافة فئة"

# الأسئلة الحسابية(Calculated)

توفر وسيلة (معادلة رياضية) لإيجاد أسئلة عددية فردية عن طريق استخدام أحرف البدل (سوف نستخدم اسم "متغيرات") مثل {X، Y} والتي يتم استبدالها مع القيم العشوائية عندما يأخذ الطالب الامتحان. فعلى سبيل المثال، إذا أريد إيجاد عدد كبير من مسائل الضرب لحفز الطلاب، فيمكن إيجاد سؤال مع متغيرين مع إشارة الضرب مثل:

### {A} \* {B}

وتكون الإجابة الصحيحة = {B} \* {A}

و عندما يأخذ الطلاب الامتحان فإن مودل يختار عشوائيا قيم لـ Aو B و عليه فالسؤال نادر ا ما يكون متشابهاً.

| Category Default for advance workshop                                                                                                    |  |
|----------------------------------------------------------------------------------------------------|--|
| Undate the category                                                                                                    |  |
| Shared wild cards. No shared wild card in this category                                                                                                    |  |
|                                                                                                    |  |
|                                                                                                    |  |
| Question text 🥘                                                                                                    |  |
|                                                                                                    |  |
| Trebuchet         ▼         1 (8 pt)         ▼         ▲         ■         Image: Second second sec   |  |
| 吉 吉 三   州 州   汪 汪 淳 淳   張 🍇   一 小 🍩 👾 🏶   🖬 🗔 🥥 🦃 🛱   ◇   🖉                                                                                                    |  |
|                                                                                                    |  |
|                                                                                                    |  |
|                                                                                                    |  |
|                                                                                                    |  |
|                                                                                                    |  |
|                                                                                                    |  |
|                                                                                                    |  |
| Path                                                                                                    |  |
| 7 0000                                                                                                    |  |
|                                                                                                    |  |
|                                                                                                    |  |
| Format 🐵 HTML format                                                                                                    |  |
| Image to display No images have been uploaded to your course yet                                                                                                    |  |
| Default question grade* 1                                                                                                    |  |
|                                                                                                    |  |
| Penalty factor*                                                                                                    |  |
| Penalty factor*                                                                                                    |  |
| Penalty factor*  O.1  General feedback  O                                                                                                    |  |
| Penalty factor* @ 0.1<br>General feedback @<br>Trebuchet V 1 (8 pt) V V Lang V B Z U S X x <sup>2</sup> [20] 40 C                                                                                                    |  |
| Penalty factor* @ 0.1<br>General feedback @<br>Trebuchet ▼ 1 (8 pt) ▼ ▼ Lang ▼ B I U S × x <sup>2</sup>   ∞   ∞ ∞<br>■ ■ ■ = + x x + 1 = = = = Te In In In In In In In In In In In In In                                                                                                    |  |
| Penalty factor*       Image: D.1         General feedback       Image: D.1         Trebuchet       Image: D.1         Trebuchet       Image: D.1       Image: D.1         Trebuchet       Image: D.1       Image: D.1       Image: D.1         Trebuchet       Image: D.1       Image: D.1       Image: D.1       Image: D.1         Trebuchet       Image: D.1       Image: D.1       Image: D.1                                                                                                    |  |
| Penalty factor*       0.1         General feedback       0.1         Trebuchet       I (8 pt)       V       V       Lang       B       I       I       S       X       X                                                                                                    |  |
| Penalty factor*       O.1         General feedback       O.1         Trebuchet       I (8 pt)       V       Lang       B       II       S       X <sub>1</sub> X <sup>2</sup> N       Y         E       E       E       E       E       E       E       II       S       X <sub>2</sub> X <sup>2</sup> N       Y       Y         E       E       E       E       E       E       E       E       II       S       X <sub>2</sub> X <sup>2</sup> N       Y       Y         E       E       E       E       E       E       E       E       E       II       N       Y       II       N       Y       II       N       Y       II       N       Y       II       N       N                                                                                                    |  |
| Penalty factor*       O.1         General feedback       O.1         Trebuchet       I (8 pt)       V       Lang       B       I       I       S $x_1 \times x^2$ N $x_2 \approx 2$ $\equiv \equiv \equiv \equiv   +1$ 11       (8 pt)       V       Lang       N       N                                                                                                    |  |
| Penalty factor*       O.1         General feedback       Image: Comparison of the state of the state of the sta |  |
| Penalty factor* (a)       (b)       (c)         General feedback (a)       (c)       (c)        (c) <th (c)<="" <="" td=""></th>                                                                                                    |  |
| Penalty factor* (a)       (b)       (c)         General feedback (a)       (c)       (c) </td                                                                                                    |  |
| Penalty factor* (a)       (a)         General feedback (a)         Trebuchet       I (8 pt)       T Lang       B       II       S       S       S       (a)       (a)         Trebuchet       I (8 pt)       T Lang       B       II       S       (a)       (a)                                                                                                    |  |

| Correct Answer Formula=<br>Grade None ▼<br>Tolerance ± 0.01<br>Tolerance Type Relative ▼<br>Correct answer shows ② ▼<br>Format decimals ▼<br>Feedback<br>Trebuchet ▼ 1 (8 pt) ▼ ▼ Lang ▼ B I I S × × ) ♥ ○ ○<br>F = = =   M 1 ↓   := := :# :# :# :# :# :# :# :# :# :# :# :# :#                                                                                                    | Answer |                         |                                               |
|----------------------------------------------------------------------------------------------------|--------|-------------------------|-----------------------------------------------|
| Grade None ▼<br>Tolerance ± 0.01<br>Tolerance Type Relative ▼<br>Correct answer shows 2▼<br>Format decimals ▼<br>Feedback<br>Trebuchet ▼ 1 (8 pt) ▼ ↓ Lang ▼ B I U S × × P P P P P P P P P P P P P P P P P                                                                                                    |        | Correct Answer Formula= |                                               |
| Tolerance ± 0.01   Tolerance Type   Relative ▼   Correct answer shows ② ▼   Format   Geemals ▼   Feedback     Trebuchet ▼ 1(8 pt) ▼ ▼ Lang ▼ B I U S × ×   Ø   ♡ ○ <td></td> <td>Grade</td> <td>None V</td>                                                                                                    |        | Grade                   | None V                                        |
| Tolerance Type   Relative   Correct answer shows   Format   decimals   Feedback     Trebuchet   I (6 pt)     Tebuchet     I (6 pt)     Tebuchet     I (6 pt)     Tebuchet     I (6 pt)     Tebuchet     I (6 pt)     Tebuchet     I (6 pt)     Tebuchet     I (6 pt)     Tebuchet     I (6 pt)     Tebuchet     I (6 pt)     Tebuchet     I (6 pt)     Tebuchet     I (6 pt)     The Image B I I I S I Image B I I Image B I Image B I Image B I Image B Image B Imag                                                                                                    |        | Tolerance ±             | 0.01                                          |
| Correct answer shows 2<br>Format decimals<br>Feedback<br>Trebuchet I (8 pt) T Lang B I U S S S S S C C C<br>S S S S S S S S S S S S S S S S S S S                                                                                                     |        | Tolerance Type          | Relative V                                    |
| Format decimals         Feedback         Trebuchet       1 (8 pt)         E = =   M1       14   # # # # #   # @   - ] @ # # #   # @   @ @ # #   @   @ ]         Path:         Path:         Image:         Blanks for 1 More Choices         Unit         Multiplier                                                                                                    |        | Correct answer shows    | 2 🛛                                           |
| Feedback         Trebuchet       I (8 pt)         Image: B / U S (S S S S S S S S S S S S S S S S S                                                                                                     |        | Format                  | decimals T                                    |
| Image: Trebuchet       Image: Big: The second second                                          |        | Feedback                |                                               |
| Trebuchet       I (8 pt)       Image       B       Image       Image                                                                                                    |        |                         |                                               |
| ■ ■ ■ ■   M       M       I = E       I = I       I = I                                                                                                    |        | Trebuchet T 1 (8 p      | t) ▼ Lang ▼ B I U S   ×2 ×2   🖲   ⊷ 🗠         |
| Unit 1 Unit I Unit I Un |        | 토 등 등 등 등   M 14   5    | 三 註 译 译   🍡 💁   — 🕹 📟 👾 🍩   🖬 🗔 🥥 🎲 😫   🌣   🖉 |
| Unit 1<br>Unit 1.0                                                                                                    |        |                         |                                               |
| Path:<br>? ###<br>Blanks for 1 More Choices<br>Unit 1<br>Unit<br>Multiplier 1.0                                                                                                    |        |                         |                                               |
| Path:<br>? ####################################                                                                                                    |        |                         |                                               |
| Path:<br>Path:<br>Path:<br>Blanks for 1 More Choices<br>Unit 1<br>Unit<br>Multiplier 1.0                                                                                                    |        |                         |                                               |
| Unit 1<br>Unit 1<br>Multiplier 1.0                                                                                                    |        | Path:                   |                                               |
| Unit 1<br>Unit 1<br>Multiplier 1.0                                                                                                    |        |                         |                                               |
| Unit 1<br>Unit 1<br>Multiplier 1.0                                                                                                    |        |                         |                                               |
| Unit 1<br>Unit 1<br>Multiplier 1.0                                                                                                    |        |                         |                                               |
| Unit 1<br>Unit<br>Multiplier 1.0                                                                                                    |        |                         | Blanks for 1 More Choices                     |
| Unit<br>Multiplier 1.0                                                                                                    | Unit 4 |                         |                                               |
| Unit<br>Multiplier 1.0                                                                                                    | Unit   |                         |                                               |
| Multiplier 1.0                                                                                                    |        | Unit                    |                                               |
|                                                                                                    |        | Multiplier              | 1.0                                           |
|                                                                                                    |        |                         | Disate for 0 Mars Helts                       |

Blanks for 2 More Units

الخطوة (1) فئة category : وذلك لاختيار اسم الفئة التي ينتمي لها السؤال من القائمة.

الخطوة (2) اسم السؤال question name: اسم تعطيه للسؤال ، ويفضل ان يكون وصفياً وليس من الحكمة وضع أسماء مثل (سؤال 1) أو (س1). فالاسم سيعرض في قائمة الأسئلة في صفحة تحرير الامتحان، ولا يرى الطالب اسم الامتحان.

ا**لخطوة (3) نص السؤال (Question text):**هنا تضع نص السؤال، علما أنه يمكن تنسيق هذا النص ووضع صور وصوت وفيديو ... إلخ.

الخطوة (4)الدرجة الافتراضية Default question grade : أي علامة السؤال (يحصل عليها الطالب إذا كانت أجابته كاملة)، وهنا تضع علامة السؤال، علما أنه عند تكوين امتحان ما، فإن علامة السؤال العامة تظهر كما هي هنا، ولكن يمكن تعديلها هناك.

الخطوة (5) إفادة عامة General feedback : أي التعليق العام و هو ما ترغب ان يراه الطلاب بعد أن يكونوا قد أكملوا على السؤال (بخلاف التعليقات المحددة المعتمدة على نوع السؤال وعلى نوع إجابة الطالب)، و هنا يظهر نفس نص التعليق لجميع الطلاب. والمعلم يمكنه استخدام التعليقات العامة لإعطاء الطلاب إجابة عمل كاملة وربما رابط يصل إلى مزيد من المعلومات بحيث يمكن استخدامها إذا لم يفهم الطلبة الأسئلة. و هذا التعليق يمكن تنسيقه ووضع صور ومقاطع صوت وفيديو ... إلخ.

الخطوة (6) الاجابة Correct Answer Formula: هنا يكتب معادلة (صيغة Formula) تمثل الإجابة الصحيحة، حيث تستخدم المتغيرات التي ذكرت بنص السؤال داخل { }، وهذه أمثلة على معادلات مقبولة، وسنستخدم متغيرين A و B هذا، ويمكن استعمال أي متغير ورد في نص السؤال:

{A} \* {B} {A} + {B} {A} / {B} {A} - {B} {A} - {B} {A} \* {B} / {B}) - {A})

ويمكن استخدام عدد كبير من العمليات والاقترانات ، انقر زر المساعدة للمزيد، فعلى سبيل المثال الرمز % يعني باقي ا القسمة الصحيحة. وهذه مجموعة من الأمثلة على الاقترانات:

ABS, ACOS, ACOSH, ASIN, ASINH, ATAN, ATANH, CEIL, COS, COSH, DEG2RAD, EXP, EXPM1, FLOOR, LOG, LOG10, LOG1P, RAD2DEG, ROUND, SIN, SINH, SPRT, TAN, TANH, ATAN2, POW, MIN, MAX, PI.

مثال على استخدام اقتران:

SIN({A}) + COS({B}) \* 2

 $\{COS(SIN({A} + 90)) + \{B\}$ 

- درجة (Grade): سبق شرحه.

- التسامح (Tolerance): وهي نفس بند أخطاء مقبولة (Accepted Error) المشروح في أنواع أسئلة أخرى: هنا يمكنك وصف مدى (Range) لتكون الإجابة الصحيحة في حدوده. وهذا البند مع البند التالي يشكلان قيمة الخطأ المقبول.

- نوع التسامح (Tolerance Type): ذكرنا في البند السابق قيمة الخطاء المسموح به، ولما كانت نتيجة العمليات غير معروفة مسبقا، لأن القيم عشوائية، جاء هذا البند لإعطائك الخيار في نوعية رقم التسامح. )وكمثال رياضي نقرض ان t هي التسامح وان الإجابة الصحيحة هي x وان الفرق بين إجابة الطالب والإجابة الدقيقة هو dx لأجل تطبيقه على الأنواع). والأنواع هي:

- نسبي (Relative): بمعنى أن الرقم هو نسبة مئوية من الرقم الحقيقي، على سبيل المثال إذا كان الرقم الحقيقي 100، وكنا وضعنا القدرة 0.05 فإن 5 هي في الواقع 5% من الرقم الحقيقي، ويعني أن مدى الإجابة المقبولة ستكون بين 95-105. رياضيا فان الإجابة صحيحة إذا (t => dx / x).

- اسمي (Nominal): ويعني أن رقم التسامح يؤخذ كما هو، على سبيل المثال إذا كانت الإجابة الصحيحة 100، وكتبنا التسامح 2، فإن ذلك يعني أن نسبة الخطاء المقبولة هي ±2، وعليه فأية إجابة تقع بين 98 و 102 تعتبر صحيحة. رياضيا فان الإجابة صحيحة إذا (t => dx).

- هندسي (Geometric): يستخدم للعمليات المعقدة، وتكون الإجابة مقبولة إذا كانت تساوي أو اقل من تقسيم (نسبة الخطأ مرفوعا الى 2) على (الإجابة الدقيقة مرفوعة الى 2). رياضيا فان الإجابة صحيحة إذا كانت (x2 / x2 <= t2).

- كيفية عرض الرقم الصحيح (Correct Answer Shows): هنا تقرر كيف سيبدو الرقم الصحيح في المراجعة، وفي التقرير، والمقصود كم عدد منازل الجواب؟ وتختار من قائمة ما بين 0-9. وهذا البند مع البند التالي يشكلان دقة وشكل القيمة الصحيحة،

- الشكل (Format): ويوجد اختياران:

أرقام عشرية :(Decimal) كم منزلة عشرية مسموحة للرقم؟ فالتحديد السابق هو للرقم العشري فقط.

أرقام معنوية :(Significant Figures) كم منزلة في الرقم؟ بحيث يعطى الجزء الصحيح ما يلزمه، وما تبقى يعطى للكسر: على سبيل المثال إذا وضع الرقم المعنوي 3 وكان الرقم الصحيح هو 13.338فانه يظهر 13.3 وإذا كان الرقم الصحيح هو 12.36 فانه يظهر 12.4 وإذا كان الرقم الصحيح هو 23 فانه يظهر 23.0

وانتبه: بدون استخدام بند (التسامح)، فان مقارنة الإجابات تكون بالمطابقة التامة!

تعليق (Feedback): سبق شرحه في النوع (أسئلة متعدد الخيارات).

https://docs.moodle.org/19/en/Calculated\_question\_type

# الأسئلة الوصفية (Description)

السؤال الوصفي هو سؤال يعرض مقالة، أو خاطرة، أو قصنة قصيرة، أو شعر...إلخ و غالبا ما يكون قصيرا من فقرة أو من فقرتين

# مقالي(Essay)

للإجابة على هذا النوع، فان الطلاب يمكنهم أن يكتبوا إجابة طويلة كجزء من الدرس، ويمكن تقييمها (وضع درجة) يدويا من قبل المعلم. وإذا كان الغرض الرئيس من الدرس الخاص بك هو جعل الطلاب يكتبون مقال، فالأفضل استخدام المهمات (Assignment).

| Question         | text @           |                                       |                      |                                 |                |
|------------------|------------------|---------------------------------------|----------------------|---------------------------------|----------------|
| 0.000.000        |                  |                                       |                      |                                 |                |
| Trebuchet        | ▼ 1 (8 pt) ▼     | ▼ Lang ▼                              | в <i>г</i> <u></u> 5 | ×2 ×2   🗐   🗠                   | <sup>o</sup> a |
|                  | 14   注目導導        | ē   🍢 🍇   — 🕁                         | ee 🏟 🌞   🔝           | 🗖 😳 🎲 🛱   🛇                     | >   🖻          |
|                  |                  |                                       |                      |                                 |                |
|                  |                  |                                       |                      |                                 |                |
|                  |                  |                                       |                      |                                 |                |
|                  |                  |                                       |                      |                                 |                |
|                  |                  |                                       |                      |                                 |                |
| <b>-</b>         |                  |                                       |                      |                                 |                |
| ?                |                  |                                       |                      |                                 |                |
|                  |                  |                                       |                      |                                 |                |
| Forr             | mat 🐵 HTML form  | at                                    |                      |                                 |                |
| Image to         | o display None 🔻 |                                       |                      |                                 |                |
| Default question | i grade* 1       |                                       |                      |                                 |                |
| General feedba   | ack 🐵            |                                       |                      |                                 |                |
| Trebuchet        | ▼ 1(8 ot) ▼      | ▼ Lang ▼                              | B/ D-\$              | ×, x <sup>2</sup>   (20)   (20) | 0              |
|                  | 에 에 나는 돈 또 한 한   | ≣   T <sub>2</sub> 0 <u>2</u>   — sTs | <br>                 |                                 |                |
|                  |                  | -                                     |                      |                                 |                |
|                  |                  |                                       |                      |                                 |                |
|                  |                  |                                       |                      |                                 |                |

### أسئلة المطابقة (Matching)

هذا النوع يطلب من الطلاب مطابقة عدة بنود أسئلة مع عدة إجابات , من قبيل مطابقة المصطلحات وتعريفاتها، ومطابقة الأقطار وعواصمها...إلخ.

وفي مودل يجب على الأقل وضع 3 خيارات: عدد أسئلة 2 وعدد إجابات 3 , وكل مطابقة تأخذ حصتها من علامة السؤال الأساسى بالتساوي مع بقية المطابقات، على سبيل المثال لدينا أربعة بنود فكل بند له 25% من العلامة.

ولا تنس أن جميع خيارات الأسئلة هي تابعة لسؤال واحد له علامة ما.

جميع الخيارات هي نفسها في جميع الاسئلة و سنذكر فقط الاختلاف :

| Question 1                                |                                                                       |
|-------------------------------------------|-----------------------------------------------------------------------|
| Question                                  |                                                                       |
| Answer                                    |                                                                       |
| Question 2                                |                                                                       |
| Question                                  |                                                                       |
| Answer                                    |                                                                       |
| Question 3                                |                                                                       |
| Question                                  |                                                                       |
| Answer                                    |                                                                       |
| Blank                                     | ts for 3 More Choices                                                 |
|                                           | الخيارات الاجابات تتضمن :                                             |
| لطابقة، ويمكن تنسيق النص واستخدام الوسائط | - سؤال (Question): هنا تكتب السؤال الفرعي. الخاص بالم<br>المتعددةإلخ. |
|                                           | - إجابة (Answer): هنا تكتب إجابة السؤال السابق الصحيحة                |
| أو جملة قصيرة) تكتب في كإجابة .           | ومن الواضح ان الجزء الطويل يكتب كسؤال، ومطابقتها (كلمة                |

أسئلة الإجابات الضمنية(Embedded Answers - Cloze )

هو سؤال رائع لكنه يحتاج لتنسيق خاص وباستخدام أوامر إنجليزية، وهو عبارة عن نص بتنسيق مودل يشمل أسئلة مثل إجابات متعددة، جمل قصيرة وأسئلة رقمية مضمنة بذلك النص.

وبكثير من المستخدمين يقترحون استخدام برمجية تحرير الأسئلة (Hot Potatoes) كوسيلة سهلة لإيجاد أسئلة من هذا النوع ومن ثم تخزن على جهاز المستخدم ومن ثم يجري استيرادها إلى نشاط {الامتحان} في مودل.

|      | Question name*                                                                                                  |
|------|----------------------------------------------------------------------------------------------------|
|      | Question text*                                                                                                  |
| Tret | buchet 🔻 1 (8 pt) 🔻 💌 🔽 🔽 Lang 🔻 B 🖌 🗓 🖧 🏁 🖉 😭                                                                  |
| ≣    | 吾吾言 バャ・  扫目目録 録   ┺ 32 32   - ↓ ∞ ∞ ∞ ∞   ◘ □ ② ③ 42   ◇   22                                                   |
|      |                                                                                                    |
|      |                                                                                                    |
|      |                                                                                                    |
|      |                                                                                                    |
|      |                                                                                                    |
| Path |                                                                                                    |
| (? 😐 |                                                                                                    |
|      | Format 🙉 HTML format                                                                                            |
|      | Image to display None                                                                                           |
|      | Penalty factor* 🐵 0.1                                                                                           |
| G    | eneral feedback 🛞                                                                                               |
| Tret | buchet 🔻 1 (8 pt) 🔻 V Lang V B I U S 🕺 🙁 🕫 🗠 😋                                                                  |
| ≣    | 高高量  41 14 注目環境 ℡& 02  -↓ ∞ ∞ ∞ ∞ ■ □ □ ③ ③ β  ◇   27                                                           |
|      |                                                                                                    |
|      |                                                                                                    |
|      |                                                                                                    |
| Path | E Contraction of the second second second second second second second second second second second second second |
| (? # |                                                                                                    |
|      | Decode and Verify the Question Text                                                                             |
|      |                                                                                                    |

هنا يقوم المحرر بفحص النص والتأكد من كتابة الأسئلة بكود (برموز أو تنسيق) صحيح. وعليك بنقره بعد كتابة السؤال بالاكواد اللازمة، وبعد نقره يقوم مودل بإظهار الأسئلة المضمنة في النص في أسفل الصفحة، حيث يظهر كل سؤال لوحدة مع خياراته.

وحتى لا نتركك في حيرة سنعطي أمثلة من موقع مودل من باب الاطلاع:

| مثال 1: نص سؤال من هذا النوع يوجد سؤال متعدد الاختيارات وتحته سؤال إجابة قصيرة: |
|---------------------------------------------------------------------------------|
| {1:SHORTANSWER:=Berlin} is the capitol of Germany.                              |
| ونتيجة السؤال كالاتي:                                                           |
| <b>1</b><br>Marks:/1 is the capitol of Germany.                                 |
| مثال 2: نص سؤال من هذا النوع يوجد أسئلة متنوعة                                  |
| Match the following cities with the correct state:                              |
| * San Francisco: {1:MULTICHOICE:=California#OK~Arizona#Wrong}                   |
| * Los Angeles: {1:MULTICHOICE:=California#OK~Arizona#Wrong}                     |
| * Phoenix: {1:MULTICHOICE:%0%California#Wrong~=Arizona#OK}                      |
| ونتيجة السؤال كالاتي:                                                           |
| 1                                                                               |
| -/4                                                                             |
| * San Francisco: ▼                                                              |
| * Tucson:                                                                       |
| * Los Angeles: 🔹                                                                |
| * Phoenix: 🔹                                                                    |
| نترك لك تجربة كيف تحرر السؤال بعد أن تستفيد من <u>مساعدة مودل.</u>              |

| Ouestion name*         Ouestion text @         Trebuchet       I (B pt)         Image I (B pt)       Image I (B pt)         Image I (B pt)       Image I (B pt)         Image I (B pt)       I                                                                                                    | Category                 | Default for TestAman2                 | T                                                           |       |
|----------------------------------------------------------------------------------------------------|--------------------------|---------------------------------------|-------------------------------------------------------------|-------|
| Question text     Trebuchet     I (8 pt)     I (8 pt)     I (8 pt)     Format     Format     HTML format     Image to display     No images have been uploaded to your course yet        Default question grade*     I     Penalty factor*     I (8 pt)     I (8 pt)     I (8 pt)     I (8 pt)     I (8 pt)     I (8 pt)     I (8 pt)     I (8 pt)     I (8 pt)     I (8 pt)     I (8 pt)     I (8 pt)     I (8 pt)     I (8 pt)     I (8 pt)     I (8 pt)     I (1 (8 pt))     I (1 (8 pt))     I (1 (8 pt))     I (1 (8 pt))     I (1 (8 pt))     I (1 (8 pt))     I (1 (1 (1 (1 (1 (1 (1 (1 (1 (1 (1 (1 (1                                                                                                    | Question name*           |                                       |                                                             |       |
| Trebuchet       I (8 pt)       Image       Image                                                                                                    | Question text 🐵          |                                       |                                                             |       |
| Path:   Prevented (a) HTML format Image to display No images have been uploaded to your course yet Default question grade* 1 Penalty factor* (a) [0,1] General feedback (a) Trebuchet ▼ 1 (8 pt) ▼ ▼ (ang ▼ B I I S   X, x²   II) (a pt) ▼ (ang ▼ B I I S   X, x²   II) (a pt) ▼ (ang ▼ B I I S   X, x²   II) (a pt) ♥ (ang ▼ B I I S   X, x²   II) (a pt) ♥ (ang ▼ B I I S   X, x²   II) (a pt) ♥ (ang ▼ B I I S   X, x²   II) (a pt) ♥ (ang ▼ B I I S   X, x²   II) (a pt) ♥ (ang ▼ B I I S   X, x²   II) (a pt) ♥ (ang ▼ B I I S   X, x²   II) (a pt) ♥ (ang ▼ B I I S   X, x²   II) (a pt) ♥ (ang ▼ B I I S   X, x²   II) (a pt) ♥ (ang ▼ B I I S   X, x²   II) (a pt) ♥ (ang ♥ B I I S   X, x²   II) (a pt) ♥ (ang ♥ B I S   I S   X, x²   II) (a pt) ♥ (ang ♥ B I S   I S   X, x²   II) (a pt) ♥ (ang ♥ B I S   I S   X, x²   II) (a pt) ♥ (ang ♥ B I S   I S                          | Trebuchet 🔻 🚺 1 (8       | pt) 🔻 🛛 🔽 Lang                        | ▼ B I <u>U</u> S   × <sub>2</sub> × <sup>1</sup>   <u>∞</u> | 50.04 |
| Path:            Perath:<br>Image to display<br>No images have been uploaded to your course yet<br>Default question grade*         1         Penalty factor*         ©         0.1         General feedback         ©         Trebuchet         1 (@ pt)         ▼ Lang         B         Z         B         Z                                                                                                    | ≣ ≣ ≣ ≣   M 14           | □ □ □ □ □ □ □ □ □ □ □ □ □ □ □ □ □ □ □ | ∄ 🍩 🌐 🕷 🛯 🖬 🖬 🍪 🏶                                           | 🛛     |
| Path:         ?*****         Image to display No images have been uploaded to your course yet         Default question grade*         1         Penalty factor*         0.1         General feedback @             Trebuchet       1 (8 pt)         Image is a state in the state in the state                                                                                                    |                          |                                       |                                                             |       |
| Path:            • Format          • HTML format         Image to display No images have been uploaded to your course yet         Default question grade*         1         Penalty factor*         • 0.1         General feedback          •         • I 1 (8 pt)          • Lang          • B          I          • S          • * * *          • * • • • • •                                                                                                    |                          |                                       |                                                             |       |
| Path:         Format (a)       HTML format         Image to display       No images have been uploaded to your course yet         Default question grade*       1         Penalty factor*       0.1         General feedback (a)         Trebuchet       1 (8 pt)         Trebuchet       1 (8 pt)         Trebuchet                                                                                                    |                          |                                       |                                                             |       |
| Path:            Format          B         HTML format         Image to display No images have been uploaded to your course yet         Default question grade*         1         Penalty factor*         0.1         General feedback          0.1         General feedback            Trebuchet         I (8 pt)         I (8 pt)                         |                          |                                       |                                                             |       |
| Format (a)       HTML format         Image to display       No images have been uploaded to your course yet         Default question grade*       1         Penalty factor*       0.1         General feedback (a)         Trebuchet       1 (8 pt)         Image to display       Image to display         No images have been uploaded to your course yet         Default question grade*         Image to display         Image to display         Image to display         No images have been uploaded to your course yet         Default question grade*         Image to display         Image to display                                                                                                    | Path:                    |                                       |                                                             |       |
| Format @ HTML format         Image to display No images have been uploaded to your course yet         Default question grade* 1         Penalty factor* @ 0.1         General feedback @         Trebuchet       I (8 pt) ▼         Image to display No images have been uploaded to your course yet         Default question grade* 1         Penalty factor* @ 0.1         General feedback @         Trebuchet       I (8 pt) ▼         Image to display No images have been uploaded to your course yet         Image to display No images have been uploaded to your course yet         Image to display No images have been uploaded to your course yet         Image to display No images have been uploaded to your course yet         Image to display No images have been uploaded to your course yet         Image to display No images have been uploaded to your course yet         Image to display No images have been uploaded to your course yet         Image to display No images have been uploaded to your course yet         Image to display No images have been uploaded to your course yet         Image to display No images have been uploaded to your course yet         Image to display No images have been uploaded to your course yet         Image to display No images have been uploaded to your course yet         Path:         Image to dimages have been uploaded to your course yet<                                                                                                    | ?                        |                                       |                                                             |       |
| Format       Image to display       No images have been uploaded to your course yet         Default question grade*       1         Penalty factor*       0.1         General feedback       0.1         Trebuchet       1 (8 pt)         Trebuchet       1 (8 pt)         Trebuchet       1 (8 pt)         Trebuchet       1 (8 pt)         Path:         Path:         One or multiple answers?         One answer only         Shuffle the choices?         @                                                                                                    | 5 mil 0                  |                                       |                                                             |       |
| Image to display No images have been uploaded to your course yet         Default question grade*         Penalty factor*         0.1         General feedback         Trebuchet       I (8 pt)         Trebuchet       I (8 pt)         Path:       I (8 pt)         Path:       I (8 pt)         One or multiple answers?       One answer only         Shuffle the choices?       I (8 pt)                                                                                                    | Format @                 | HIML format                           |                                                             |       |
| Penalty factor* $\bigcirc$ $\bigcirc$ <td>Default question grade*</td> <td>No images have been upio</td> <td>aded to your course yet</td> <td></td>                                                                                                    | Default question grade*  | No images have been upio              | aded to your course yet                                     |       |
| General feedback ⓐ<br>Trebuchet ▼ 1 (8 pt) ▼ ▼ Lang ▼ B I II S   *, *   M   * ⊂ ⊂<br>■ ■ ■ ■   M N   I = E I I I   M   I = E I I = I = I = I = I = I = I = I =                                                                                                    | Penalty factor*          | 0.1                                   |                                                             |       |
| Trebuchet       I (8 pt)       Image: The second second s | General feedback         | 0.1                                   |                                                             |       |
| Trebuchet       I (8 pt)       Image: Tage       Image: Tage       Image       Image: Tage                                                                                                    |                          |                                       |                                                             |       |
| E E E I M 1N   E E E E E E I N 0 0 0 0 0 0 0 0 0 0 0 0 0 0 0 0 0 0                                                                                                    | Trebuchet 🔻 🛛 1 (8       | pt) 🔻 🛛 🔻 Lang                        | ▼ B Z <u>U</u> S   × <sub>2</sub> × <sup>2</sup>            | 50    |
| Path:<br>? ₩₩<br>One or multiple answers? One answer only<br>Shuffle the choices? @                                                                                                    | ≣ ≣ ≣ ≣   ×1 14          | 三  三  信  信   🍡 🗞   —                  | နာ 🐡 🐲 📘 🛄 🍪 🎲 😭                                            |       |
| Path:<br>⑦ ******<br>One or multiple answers? One answer only ▼<br>Shuffle the choices? ③ ▼                                                                                                    |                          |                                       |                                                             |       |
| Path:<br>Path:<br>One or multiple answers? One answer only<br>Shuffle the choices? (a)                                                                                                    |                          |                                       |                                                             |       |
| Path:<br>?                                                                                                    |                          |                                       |                                                             |       |
| One or multiple answers? One answer only  Shuffle the choices?                                                                                                    | D-10.                    |                                       |                                                             |       |
| One or multiple answers? One answer only  Shuffle the choices?                                                                                                    | ?                        |                                       |                                                             |       |
| One or multiple answers? One answer only  Shuffle the choices?                                                                                                    |                          |                                       |                                                             |       |
| Shuffle the choices?                                                                                                    |                          |                                       | T                                                           |       |
|                                                                                                    | one or multiple answers? | One answer only                       |                                                             |       |

الحيار (1) فنهcategory: ودلك لاختيار اسم الفنة التي ينتمي لها السؤال من القائمة.

الخيار (2) اسم السؤالquestion name: اسم تعطيه للسؤال ، ويفضل ان يكون وصفياً وليس من الحكمة وضع أسماء مثل (سؤال 1) أو (س1). فالاسم سيعرض في قائمة الأسئلة في صفحة تحرير الامتحان، ولا يرى الطالب اسم الامتحان.

الخيار (3) نص السؤال (Question text): هنا تضع نص السؤال، علما أنه يمكن تنسيق هذا النص ووضع صور وصوت وفيديو ... إلخ.

الخيار (4) الدرجة الافتراضية default question grade' : أي علامة السؤال (يحصل عليها الطالب إذا كانت أجابته كاملة)، وهنا تضع علامة السؤال، علما أنه عند تكوين امتحان ما، فإن علامة السؤال العامة تظهر كما هي هنا، ولكن يمكن تعديلها هناك.

الخيار (5) إفادة عامة general feedback: أي التعليق العام وهو ما ترغب ان يراه الطلاب بعد أن يكونوا قد أكملوا على السؤال (بخلاف التعليقات المحددة المعتمدة على نوع السؤال وعلى نوع إجابة الطالب)، وهنا يظهر نفس نص التعليق لجميع الطلاب. والمعلم يمكنه استخدام التعليقات العامة لإعطاء الطلاب إجابة عمل كاملة وربما رابط يصل إلى مزيد من المعلومات بحيث يمكن استخدامها إذا لم يفهم الطلبة الأسئلة. وهذا التعليق يمكن تنسيقه ووضع صور ومقاطع صوت وفيديو ... إلخ.

**الخيار (6) إجابة واحدة أم عدة إجاباتone answer or multiple answers:** هنا تختار تحديد هل الإجابة الصحيحة هي واحدة أو أكثر من واحدة؟ (ألا تذكر أن الإجابة الصحيحة تكون أحيانا "أ" و "ب" مثلا). على سبيل المثال، إذا كانت الإجابة الصحيحة هي إجابتان، واختار المشترك واحدة منهما فقط، فالعلامة ستحسب 50%.

- خلط الخيارات (نعم / لا) shuffle the chooes، إذا نعم فانه يعني تغير ترتيب عرض إجابات السؤال لكل طالب (أو لكل جلسة/محاولة للامتحان.

- ترقيم الخيارات : هنا تختار من قائمة نوع الترقيم الذي ترغب ان يظهر فيه السؤال (أبجدي عربي، أبجدي إنجليزي، روماني، أرقام، ...إلخ.) أو تختار عدم ترقيمه.

| oice 1                                                                                              |     |
|----------------------------------------------------------------------------------------------------|-----|
| Answer                                                                                              |     |
| Grade None T                                                                                        |     |
| Feedback                                                                                            |     |
|                                                                                                    |     |
| Trebuchet ▼ 1 (8 pt) ▼ Lang ▼ B I U S   ×2 x <sup>2</sup>   @]   ∞ ↔                                |     |
| 書書書目M14 注註譯譯[ <sup>1</sup> / <sub>2</sub> <sup>1</sup> / <sub>2</sub> ] → 小●●● ● ■ □ □ ◎ ◆ ♯  ◇   ℤ | i i |
|                                                                                                    | 1   |
|                                                                                                    |     |
|                                                                                                    |     |
|                                                                                                    |     |
| Path:                                                                                               | I   |
|                                                                                                    |     |
|                                                                                                    |     |

الخيار (7) الخيار الأول : ويحتوي على ثلاث بنود :

- خيار 1 : هنا تكتب نص إجابة ما. ويمكن تنسيق النص واستخدام الوسائط المتعددة.

- درجة : هنا تحدد وزن (نسبة مئوية) للإجابة من علامة السؤال، بمعنى كم تستحق هذه الإجابة من

علامة السؤال المئوية (%100)؟، والملفت للنظر أنه كما يمكنك وضع وزن مئوي موجب، يمكنك أيضا وضع وزن مئوي سالب أيضاً!، لكن كيف؟ افرض انه لدينا السؤال الآتي وله 10 علامات:

السؤال: يعتبر من أنظمة التشغيل؟، والاختيارات هي:

أ- ويندوز Windows.

ب- برامج المحاسبة.

ج- ليونيكس Linux. د- المتصفحات Navigators الجواب الصحيح هو نقر خياران () + (ج). ويمكن للمعلم أن يضع الوزن المئوي كالاتي: - والوزن المئوي لإجابة (أ) هو 50%، - والوزن المئوي لإجابة (ج) هو 50%، والوزن المئوي لإجابة (د) هو 0% (لا علامة)، - والوزن المئوي لإجابة (ب) هو -25%. أي أن الإجابة (ب) هي ضد الطالب كونها خارجة عن الموضوع تماما، وتخصم عليه ربع علامة السؤال، وعليه فلو اختار مثلا: (أ) فقط، سيأخذ 5 علامات. (ج) فقط، سيأخذ 5 علامات. (أ) و (ج) فقط، سيأخذ 10 علامات. (د) فقط، لن يأخذ ولا علامة. (ب) فقط، سيخصم من علامة الامتحان الإجمالية 2.5 علامة. (أ) و (ب) فقط، سيأخذ 2.5 علامة. - تعليق (Feedback): هذا تكتب تعليق خاص على الإجابة، بحيث لا تظهر إلا بعد إجابة الطالب، ويمكنك التنسيق والاستعانة بالصور. عموما التعليق قد يفيد الطالب بتعزيزه، أو يجعله يغير أسلوب تفكيره للإجابة بشكل أدق على الأسئلة التالية، ... ويمكنك تركه خاليا وهو الأفضل للامتحانات .

### الإجابة القصيرة (Short Answer)

يمكن عمل أسئلة ذات إجابة قصيرة، حيث يطلب من الطالب أن يكتب الإجابة كتابة، والإجابة قد تكون كلمة أو جملة، حيث يجب أن تطابق أحد الاختيارات مطابقة تامة، وينصح بأن تكون الإجابات قصيرة قدر الإمكان، وهذا النوع من الأسئلة يشبه أكمل فراغ، وقد تكون هناك إجابة كاملة وهناك إجابات لها بعض العلامة.

| C            | uestion name*                                    |                                         |  |
|--------------|--------------------------------------------------|-----------------------------------------|--|
| QL           | estion text 🥘                                    |                                         |  |
| Trebuchet    | ▼ 1 (8 pt) ▼ Lang                                | 💌 B I 🗓 🕏   ×, × <sup>i</sup>   🖲   ю 🕫 |  |
|              | ≡  м м   汪 臣 健 健   ┺ 魯   — ₫                     | } • • • • • •   🖬 🗖 🥹 🍪 🛱   ◇   Ø       |  |
|              |                                                  |                                         |  |
|              |                                                  |                                         |  |
|              |                                                  |                                         |  |
|              |                                                  |                                         |  |
|              |                                                  |                                         |  |
| Path:        |                                                  |                                         |  |
|              |                                                  |                                         |  |
|              | Format 🐵 HTML format                             |                                         |  |
| li<br>Barani | age to display No images have been upload        | ded to your course yet                  |  |
| Default o    | Jestion grade* 1                                 |                                         |  |
| Genera       | feedback @                                       |                                         |  |
|              |                                                  |                                         |  |
| Trebuchet    | ▼ 1 (8 pt) ▼ Lang                                | ▼ B I ∐ S   ×₂ ײ   ∞   ⊷ ⇔              |  |
| = = =        | ■   M 1N   注目 注 注 注 [ 1 4 0 8   - 4              | } ∞ ☆ ∞   🖬 🖿 🥹 🎲 😫   ◇   12            |  |
|              |                                                  |                                         |  |
|              |                                                  |                                         |  |
| Path         |                                                  |                                         |  |
| ?            |                                                  |                                         |  |
|              |                                                  |                                         |  |
|              | ase sensitivity No, case is unimportant <b>T</b> |                                         |  |
|              |                                                  |                                         |  |

|          | Correct answers                                                                                                    | You must provide at least one possible answer. Answers left blank will not<br>be used. '*' can be used as a wildcard to match any characters. The first<br>matching answer will be used to determine the score and feedback. |  |
|----------|----------------------------------------------------------------------------------------------------|----------------------------------------------------------------------------------------------------|--|
| Answer 1 | Answer<br>Grade<br>Feedback                                                                                                    | None V                                                                                                    |  |
|          | Trebuchet         ▼         1 (8 p)           ■         ■         ■         ■         ■           Path:         ■         ■         ■         ■ | t) ▼                                                                                                    |  |
|          |                                                                                                    |                                                                                                    |  |

الخطوة (1)فئة category : وذلك لاختيار اسم الفئة التي ينتمي لمها السؤال من القائمة.

**الخطوة (2) اسم السؤالquestion name**: اسم تعطيه للسؤال ، ويفضل ان يكون وصفياً وليس من الحكمة وضع أسماء مثل (سؤال 1) أو (س1). فالاسم سيعرض في قائمة الأسئلة في صفحة تحرير الامتحان، ولا يرى الطالب اسم الامتحان.

ا**لخطوة (3) نص السؤال (Question text):**هنا تضع نص السؤال، علما أنه يمكن تنسيق هذا النص ووضع صور وصوت وفيديو ... إلخ.

الخطوة (4) الدرجة الافتراضية Default question grade: أي علامة السؤال (يحصل عليها الطالب إذا كانت أجابته كاملة)، و هنا تضع علامة السؤال، علما أنه عند تكوين امتحان ما، فإن علامة السؤال العامة تظهر كما هي هنا، ولكن يمكن تعديلها هناك.

الخطوة (5) إفادة عامة General feedback: أي التعليق العام وهو ما ترغب ان يراه الطلاب بعد أن يكونوا قد أكملوا على السؤال (بخلاف التعليقات المحددة المعتمدة على نوع السؤال وعلى نوع إجابة الطالب)، وهنا يظهر نفس نص التعليق لجميع الطلاب. والمعلم يمكنه استخدام التعليقات العامة لإعطاء الطلاب إجابة عمل كاملة وربما رابط يصل إلى مزيد من المعلومات بحيث يمكن استخدامها إذا لم يفهم الطلبة الأسئلة. وهذا التعليق يمكن تنسيقه ووضع صور ومقاطع صوت وفيديو ... إلخ.

ا**لخطوة (6) مطابقة الأحرف(Case sensitivity):** تختار (نعم / لا) لمطابقة الأحرف الكبيرة والصغيرة وهذا خاص بغير العربية. مثلا إذا اخترت نعم، فان كلمة "word"هي غير "Word".

الخطوات (9-8-7) لكل إجابة 3 بنود، وهي Answer:

إجابة :(Answer) هنا تكتب نص إجابة ما. درجة :(Grade) تكتب الدرجة. تعليق :(Feedback) سبق شرحه في النوع أسئلة متعدد الخيارات.

### الأسئلة الرقمية(Numerical)

يمكن عمل أسئلة ذات إجابة رقمية، وهذا النوع يشبه كثيرا الإجابة القصيرة، ولكن الإجابة هنا تكون بالأرقام، حيث يُطلب من الطالب أن يكتب الإجابة كتابة، والإجابة قد تكون رقماً بعينه أو مدى (Range) من الأرقام، وهذا النوع من الأسئلة يشبه أكمل فراغ .

| Question name*         Question text @         Trebuchet       I (8 pt) *         * = = = M 1*       * = = = = = = = = = = = = = = = = = = =                                                                                                    | Category                  | Default for TestAman2       |                                                        |   |
|----------------------------------------------------------------------------------------------------|---------------------------|-----------------------------|--------------------------------------------------------|---|
| Ouestion text (a)         Trebuchet         Image to display         No images have been uploaded to your course yet         Default question grade*         Image to display         No images have been uploaded to your course yet         Default question grade*         Image to display         No images have been uploaded to your course yet         Default question grade*         Image to display         Penalty factor*         Image to display         Image to display         No images have been uploaded to your course yet         Default question grade*         Image to display         Image to display         Penalty factor*         Image to display         Image to display                                                                                                    | Question name*            |                             |                                                        |   |
| Trebuchet       V       I (8 pt)       V       V       Lang       B       Z       Y       Y                                                                                                    | Question text 🛞           |                             |                                                        |   |
| Path:         Path:         Path:         Path:         Penalty factor*         0.1         General feedback @             Trebuchet       1 (8 pt)         Image to 1 (8 pt)       Image to 1 (8 pt)         Image to 1 (8 pt)       Image to 1 (8 pt)         Penalty factor*       0.1         General feedback @             Path:             Penalty factor*             Path:             Path:             Path:                                                                                                    | Trebuchet                 | t) 🔻 🛛 🔻 Lang 🔻             | B I U S   ×2 ×2   m)   w                               | 2 |
| Path:         Image to display No images have been uploaded to your course yet         Default question grade*         Penalty factor*         0.1         General feedback @         Trebuchet       1 (8 pt)         Image to isplay No images have been uploaded to your course yet         Default question grade*         Penalty factor*         0.1         General feedback @         Trebuchet       1 (8 pt)         Path:         Path:                                                                                                    | ≣ ≣ ≣ <b>≡</b>   M 14   3 | 日田 遠 遠   🌆 🍇   一 み 🤅        | ≈ ∰ ♥   🖬 🗖 😳 🌍 🛱   ◇                                  | Ø |
| Path:         Image to display         No images have been uploaded to your course yet         Default question grade*         1         Penalty factor*         0.1         General feedback         Trebuchet       1 (8 pt)         Image to the provided to your course yet         Default question grade*         1         Penalty factor*         0.1         General feedback         Image to the provided to your course yet         Image to display         No images have been uploaded to your course yet         Default question grade*         1         Penalty factor*         0.1         General feedback         Image to the provided to your course yet         Image to the provided to your course yet         Image to the provided to your course yet         Image to the provided to your course yet         Image to the provided to your course yet         Image to the provided to your course yet         Image to the provided to your course yet         Image to the provided to your course yet         Image to the provided to your course yet         Image to the provided to your course yet         Image to the provided to your course yet </td <td></td> <td></td> <td></td> <td>_</td>                                                                                                    |                           |                             |                                                        | _ |
| Path:         ? ************************************                                                                                                    |                           |                             |                                                        |   |
| Path:            Pormat ③ HTML format         Image to display No images have been uploaded to your course yet         Default question grade*         1         Penalty factor* ③ 0.1         General feedback ③             Trebuchet         ▼ 1 (8 pt)         ▼ ▼ Lang         ▼ B         ▲ 里         ▲ ● ● ● ● ● ● ● ● ● ● ● ● ● ● ●                                                                                                    |                           |                             |                                                        |   |
| Path:         Image to display No images have been uploaded to your course yet         Default question grade*         1         Penalty factor*         0.1         General feedback @             Trebuchet       1 (8 pt)         Image       Image         Image       Image         Image                                                                                                    |                           |                             |                                                        |   |
| Path:            • Format ③ HTML format         Image to display No images have been uploaded to your course yet         Default question grade* 1         Penalty factor* ④ 0.1         General feedback ④             Trebuchet         • 1 (8 pt)         • Lang         • B         • 1         • *         • *         • *                                                                                                    |                           |                             |                                                        |   |
| Format @ HTML format         Image to display No images have been uploaded to your course yet         Default question grade*         1         Penalty factor* @ 0.1         General feedback @         Trebuchet       1 (8 pt)         Image to display No images have been uploaded to your course yet         Default question grade*         @         @         Penalty factor*         @         Default question grade*         Penalty factor*         @         0.1         General feedback @         Trebuchet       1 (8 pt)         Image to the problem of the problem of th                                                                                                    | Path:                     |                             |                                                        |   |
| Format @       HTML format         Image to display       No images have been uploaded to your course yet         Default question grade*       1         Penalty factor*       0.1         General feedback @         Trebuchet       1 (8 pt)         Image to isplay       Image to isplay         No images have been uploaded to your course yet         Default question grade*       1         Penalty factor*       0.1         General feedback @       Image to isplay         Trebuchet       1 (8 pt)       Image to isplay         Image to isplay       Image to isplay       Image to isplay         Image to isplay       Image to isplay       Image to isplay         Image to isplay       Image to isplay       Image to isplay         Image to isplay       Image to isplay       Image to isplay         Image to isplay       Image to isplay       Image to isplay         Image to isplay       Image to isplay       Image to isplay         Image to isplay       Image to isplay       Image to isplay         Image to isplay       Image to isplay       Image to isplay         Image to isplay       Image to isplay       Image to isplay         Image to isplay       Image to isplay       Image                                                                                                    | ?                         |                             |                                                        |   |
| Format @       HTML format         Image to display No images have been uploaded to your course yet         Default question grade*         1         Penalty factor*       0.1         General feedback @         Trebuchet       1 (8 pt)         Image to display have been uploaded to your course yet         Default question grade*         Image to display have been uploaded to your course yet         Default question grade*         Image to display have been uploaded to your course yet         Image to display have been uploaded to your course yet         Image to display have been uploaded to your course yet         Image to display have been uploaded to your course yet         Image to display have been uploaded to your course yet         Image to display have been uploaded to your course yet         Image to display have been uploaded to your course yet         Image to display have been uploaded to your course yet         Image to display have been uploaded to your course yet         Image to display have been uploaded to your course yet         Image to display have been uploaded to your course yet         Image to display have been uploaded to your course yet         Image to display have been uploaded to your course yet         Image to display have been uploaded to your course yet         Image to display have                                                                                                    |                           |                             |                                                        |   |
| Image to display No images have been uploaded to your course yet         Default question grade*         Penalty factor*         0.1         General feedback @         Trebuchet       I (8 pt)         Image to display in the second second                                                                                                    | Format 🔞                  | HTML format                 |                                                        |   |
| Penalty factor*       (a)         General feedback       (a)         Trebuchet       T(8 pt)         Trebuchet       T(8 pt) <td< td=""><td>Image to display</td><td>No images have been uploade</td><td>d to your course yet</td><td></td></td<>                                                                                                    | Image to display          | No images have been uploade | d to your course yet                                   |   |
| General feedback<br>$\boxed{\text{Trebuchet}  \forall  1 (8 \text{ pt})  \forall  \forall  \textbf{Lang }  \textbf{B}  \textbf{Z}  \textbf{Y}  \textbf{S} \mid \overset{\times}{}_{1}  \overset{\times}{}_{2} \mid \overset{\times}{}_{1} \mid \overset{\times}{}_{2} \mid \overset{\times}{}_{2} \mid \overset{\times}{$ | Penalty factor*           | 0.1                         |                                                        |   |
| Trebuchet       ▼       1 (8 pt)       ▼       Lang       ▼       B       I       I       S       S       I       S       S       I       S       I       I       S       I       S       I       S       I       S       I       S       I       S       I       S       I       S       I       S       I       S       I       I       S       I       I       I       S       I       I       S       I       I       S       I       I       S       I       I       S       I       I       S       I       S       I       S       I                                                                                                    | General feedback @        | 0.1                         |                                                        |   |
| Trebuchet       ▼       1 (8 pt)       ▼       V       Lang       ▼       B       I       I       S       I       S       I       S       I       S       I       S       I       S       I       I       S       I       I       S       I       I       I       S       I       I                                                                                                    |                           |                             |                                                        |   |
| 王王王二  M 1 N   注 註 译 译 I I & 0 ×   - 心 ∞ ※ ∞   □ □ ④ 谷 p   ◇   2<br>Path:<br>? *****                                                                                                    | Trebuchet 🔻 1 (8 p        | t) 🔻 📉 🔽 Lang 🔻             | В Х <u>П</u> 🛃   × <sup>5</sup> × <sub>5</sub>   🗐   👦 | 2 |
| Path:                                                                                                    | <b>≡ ≡ ≡ ≡   +1 1</b> +   | 日日 健 健   瑞 💁   一 母 🤅        | # @ #   🖬 🗖 🗿 🌍 🛱   🔿                                  | Ø |
| Path:                                                                                                    |                           |                             |                                                        |   |
| Path:<br>? WWW                                                                                                    |                           |                             |                                                        |   |
| Path: (? ####:                                                                                                    |                           |                             |                                                        |   |
| (? ###:)                                                                                                    | Path:                     |                             |                                                        |   |
|                                                                                                    | 7                         |                             |                                                        |   |

ا**لخطوة (1)فنةcategory**: وذلك لاختيار اسم الفئة التي ينتمي لها السؤال من القائمة.

الخطوة (2) اسم السؤال Question Name: اسم تعطيه للسؤال ، ويفضل ان يكون وصفياً وليس من الحكمة وضع أسماء مثل (سؤال 1) أو (س1). فالاسم سيعرض في قائمة الأسئلة في صفحة تحرير الامتحان، ولا يرى الطالب اسم الامتحان. ا**لخطوة (3) نص السؤال (Question text):**هنا تضع نص السؤال، علما أنه يمكن تنسيق هذا النص ووضع صور وصوت وفيديو ... إلخ.

الخطوة (4) الدرجة الافتراضية default question grade': أي علامة السؤال (يحصل عليها الطالب إذا كانت أجابته كاملة)، وهنا تضع علامة السؤال، علما أنه عند تكوين امتحان ما، فإن علامة السؤال العامة تظهر كما هي هنا، ولكن يمكن تعديلها هناك.

الخطوة (5) إفادة عامة general feedback : أي التعليق العام وهو ما ترغب ان يراه الطلاب بعد أن يكونوا قد أكملوا على السؤال (بخلاف التعليقات المحددة المعتمدة على نوع السؤال وعلى نوع إجابة الطالب)، وهذا يظهر نفس نص التعليق لجميع الطلاب. والمعلم يمكنه استخدام التعليقات العامة لإعطاء الطلاب إجابة عمل كاملة وربما رابط يصل إلى مزيد من المعلومات بحيث يمكن استخدامها إذا لم يفهم الطلبة الأسئلة. وهذا التعليق يمكن تنسيقه ووضع صور ومقاطع صوت وفيديو ... إلخ.

| Answer         |
|----------------|
| Grade None T   |
| Accepted error |
| Feedback       |
|                |
| Postka         |

الخطوات (6- 8-7) لكل إجابة 4 بنود، هي:

- إجابة (Answer): هنا تكتب الإجابة الصحيحة (كليا أو جزئيا). أي يكتب رقم وهو يمثل الإجابة الصحيحة (رقم فقط دون أية وحدة).

- درجة (Grade): سبق شرحه في النوع (أسئلة متعدد الخيارات Multiple choice).

- خطأ مقبول (Accepted Error): هنا يمكنك وصف المدى المقبول لاعتبار الإجابة صحيحة، على سبيل المثال: إذا كانت الإجابة الصحيحة 30، وكتبنا هنا 5، فان ذلك يعني أن نسبة الخطاء المقبولة هي ±5، و عليه فأي إجابة تقع بين 25 و 35 هي صحيحة.

- تعليق (Feedback): سبق شرحه في النوع (أسئلة متعدد الخيارات).

| Unit 1 |                |  |
|--------|----------------|--|
|        | Unit           |  |
|        | Multiplier 1.0 |  |
| Unit 2 |                |  |
|        | Unit           |  |
|        | Multiplier     |  |

الخطوة (9) الوحدات (Units):

في الأجزاء الآتية تكتب الوحدات المقبولة حيث يظهر مكان واحد، ويمكن زيادته من زر موجود تحت آخر إجابة باسم (أضف 2 وحدات فارغة)، ولا يلزم تعبئة الوحدة إلا إذا سمحت بذلك من الخيارات السابقة والوحدات التي تترك فارغة لا تحتسب ويتم إهمالها.

# أسئلة الإجابة القصيرة التطابقية العشوائية(Random Short-Answer Matching)

هو عبارة عن سؤال مبني على أسئلة الإجابة القصيرة الموجودة بنفس فئة هذا السؤال، بحيث تُحدد عدد الأسئلة التي ترغب أن يخلطها هذا السؤال ويعرضها، وبالتالي فليس هو سؤال جديد، بل إن مودل يختار عشوائيا عددا من الأسئلة قصيرة الإجابة (وأنت تحدد عدد هذه الأسئلة) ويعرضها بشكل جديد، ولا يقبل هذا النوع تحديد عدد الأسئلة بأقل من اثنين.

| Category       Default for advance workshop (3) •         Question name*       Random Short-Answer Matching         Question text (a)         Trebuchet       I (8 pt) • • • I ang • B ≠ U (8   *, *) E   * • •         E E E E E I* 1* 1* 1; E E IF IF (2) - 2 = # # # E I (2) (2)         For each of the following questions, select the matching answer from the menu.         Path:         ? Emei         Path:         ? Emei         Format (a)         HTML format         Default question grade* 1         Penalty factor* (a)         0.1         General feedback (a)         Trebuchet • 1 (8 pt) • • • I ang • B ≠ U (8   *, *) E (*) (*)                                                                                                    |
|----------------------------------------------------------------------------------------------------|
| Ouestion name*       Random Short-Answer Matching         Ouestion text       Image: B / U S / S / S / E / C         Image: Trebuchet       Image: B / U S / S / S / E / C         Image: Trebuchet       Image: B / U S / S / S / E / C         Image: Trebuchet       Image: B / U S / S / S / E / C         Image: Trebuchet       Image: B / U S / S / S / E / C         Image: Trebuchet       Image: B / U S / S / S / E / C         Image: Trebuchet       Image: B / U S / S / S / E / C         Image: Trebuchet       Image: B / U S / S / S / E / C         Image: Trebuchet       Image: B / U S / S / S / E / C         Image: Trebuchet       Image: B / U S / S / S / E / C         Image: Trebuchet       Image: B / U S / S / S / E / C         Image: Trebuchet       Image: B / U S / S / S / E / C         Image: Trebuchet       Image: E / E / E / E / E / E / E / E / E / E                                                                                                    |
| Cuestion text         Trebuchet         Image: Image: Image                                                                                                    |
| Trebuchet       I (8 pt)       Image       Image                                                                                                    |
| ■ ■ ■ ■ ■ ■ ■ ■ ■ ■ ■ ■ ■ ■ ● ● ● ■         For each of the following questions, select the matching answer from the menu.         Path:         ?****         Path:         ?****         General feedback @         Trebuchet ▼ 1 (8 pt) ▼ ▼ Lang ▼ B ✓ B ✓ B ✓ E ● ● ● ● ● ● ●         Image: Trebuchet ▼ 1 (8 pt) ▼ ▼ Lang ▼ B ✓ B ✓ E ● ● ● ● ● ● ●         Image: Trebuchet ▼ 1 (8 pt) ▼ ▼ Lang ▼ B ✓ B ✓ E ● ● ● ● ● ●                                                                                                    |
| For each of the following questions, select the matching answer from the menu.         Path:         ?****         ?****         Peth:         ?****         ?****         Penalty factor*         @         Trebuchet         1 (8 pt)         ****         ****         ****         ****         ****         ****         ****         ****         ****         ****         ****         ****         ****         ****         ****         ****         ****         ****         ****         ****         ****         ****         *****         *****         *****         *****         *****         ************************************                                                                                                    |
| Path:         Image: Format (a)         HTML format         Default question grade* 1         Penalty factor* (a)         0.1         General feedback (a)         Image: Trebuchet I (8 pt) Image: Figure (a) (b) (c) (c) (c) (c) (c) (c) (c) (c) (c) (c                                                                                                    |
| Format @       HTML format         Default question grade*       1         Penalty factor*       0.1         General feedback @         Trebuchet       I (8 pt)       I Lang       B       I II       S       ×       × <sup>2</sup> III       S         Trebuchet       I (8 pt)       I Lang       III       S       ×       × <sup>2</sup> III       S         Image: The set of the set of the                                                                                                    |
| Default question grade       1         Penalty factor*       0.1         General feedback       0.1         Trebuchet       I (8 pt)       V       Lang       B       I       S       N       N       N         Trebuchet       I (8 pt)       V       V       Lang       V       B       I       S       N       N                                                                                                    |
| General feedback<br>$\boxed{\text{Trebuchet}}  \boxed{1(8 \text{ pt})}  \boxed{\text{Lang}}  \boxed{\text{B}}  \boxed{1}  \boxed{\text{S}} \mid \overset{\times}{\times} \times^{2} \mid \boxed{\text{M}} \mid \overset{\otimes}{\times} \overset{\otimes}{\times} \\ \equiv \equiv \equiv \boxed{  \times 1}  \underbrace{1} \mid \underbrace{\frac{1}{2}}  \underbrace{\frac{1}{2}}  \underbrace{\frac{1}{2}}$ |
| Trebuchet       I (8 pt)       Image       Image                                                                                                    |
|                                                                                                    |
|                                                                                                    |
|                                                                                                    |
| Path:                                                                                                    |
| Number of questions to select 2 T                                                                                                    |
| Save changes Cancel                                                                                                    |
| . (1) عدد الأسئلة التي سيتم اختيارها (Number Of Questions To Select):                                                                                                    |
|                                                                                                    |
| , من قائمه ما بين Z-U، و عند عرض الشوان، قال مودن يحتار است الإجابة العصيرة بنعس مدر العدد عسواتيا «<br>الانه:                                                                                                    |
|                                                                                                    |

|                                                                                                    | True/ Falseصواب/خطأ                                                                  |
|----------------------------------------------------------------------------------------------------|--------------------------------------------------------------------------------------|
| Category Default for TestAman2  Question name* Question text @                                                                                                    |                                                                                      |
| Trebuchet       ▼       1 (8 pt)       ▼       Lang       ▼       B       I       U       S       ×2                       >       >       >       >       >       >       >       >       >       >       >       >       >       >       >       >       >       >       >       >       >       >       >       >       >       >       >       >       >       >       >       >       >       >       >       >       >       >       >       >       >       >       >       >       >       >       >       >       >       >       >       >       >       >       >       >       >       >       >       >       >       >       >       >       >       >       >       >       >       >       >       >       >       >       >       >       >       >       >       >       >       >       >       >       >       >       >       >       >       >       >       >       >       >       >       >       >       >       >       >       >       >       >       >       > <td></td> |                                                                                      |
|                                                                                                    |                                                                                      |
| Path:  ? *****                                                                                                    |                                                                                      |
| Format (a) HTML format<br>Image to display No images have been uploaded to your course yet<br>Default question grade* 1<br>Penalty factor (a) 1                                                                                                    |                                                                                      |
| Trebuchet       ▼       1 (8 pt)       ▼       Lang       ■       Z       U       S       ×       ×                       >       >       >       >       >       >       >       >       >       >       >       >       >       >       >       >       >       >       >       >       >       >       >       >       >       >       >       >       >       >       >       >       >       >       >       >       >       >       >       >       >       >       >       >       >       >       >       >       >       >       >       >       >       >       >       >       >       >       >       >       >       >       >       >       >       >       >       >       >       >       >       >       >       >       >       >       >       >       >       >       >       >       >       >       >       >       >       >       >       >       >       >       >       >       >       >       >       >       >       >       >       >       >       >       >            |                                                                                      |
| Path:       ? ******                                                                                                    |                                                                                      |
| Correct answer False ▼<br>Feedback for the response 'True'.                                                                                                    |                                                                                      |
| وذلك لاختيار اسم الفئة التي ينتمي لها السؤال من القائمة.                                                                                                    | الخطوة (1)فئة category :                                                             |
| Question r: اسم تعطيه للسؤال ، ويفضل ان يكون وصفياً وليس من الحكمة وضع أسماء<br>م سيعرض في قائمة الأسئلة في صفحة تحرير الامتحان، ولا يرى الطالب اسم الامتحان.                                                                                                    | الخطوة (2) اسم السؤالname<br>مثل (سؤال 1) أو (س1). فالاس                             |
| Question te):هنا تضع نص السؤال، علما أنه يمكن تنسيق هذا النص ووضع صور                                                                                                    | الخطوة (3) نص السؤال (ext<br>وصوت وفيديو إلخ.                                        |
| <sup>ة</sup> <b>default question grade' :</b> أي علامة السؤال (يحصل عليها الطالب إذا كانت<br>السؤال، علما أنه عند تكوين امتحان ما، فإن علامة السؤال العامة تظهر كما هي هنا، ولكن                                                                                                    | الخطوة (4) الدرجة الافتراضياً<br>أجابته كاملة)، وهنا تضع علامة<br>يمكن تعديلها هناك. |

الخطوة (5) إفادة عامة general feedback. : أي التعليق العام وهو ما ترغب ان يراه الطلاب بعد أن يكونوا قد أكملوا على السؤال (بخلاف التعليقات المحددة المعتمدة على نوع السؤال وعلى نوع إجابة الطالب)، وهنا يظهر نفس نص التعليق لجميع الطلاب. والمعلم يمكنه استخدام التعليقات العامة لإعطاء الطلاب إجابة عمل كاملة وربما رابط يصل إلى مزيد من المعلومات بحيث يمكن استخدامها إذا لم يفهم الطلبة الأسئلة. وهذا التعليق يمكن تنسيقه ووضع صور ومقاطع صوت وفيديو ... إلخ.

الخطوة (6) الجواب الصحيح correct answer: تختار من قائمة الجواب الصحيح: صح (True) أم خطأ (False).

الخطوة (7) تعليق للإجابة "صح" (Feedback for the response 'True'): هنا تكتب تعليق على الإجابة بـ "صح"، بحيث تظهر بعد إجابة الطالب، ويمكنك التنسيق والاستعانة بالصور، وهو مفيد لتعزيز الطالب، أو يجعله يغير أسلوب تفكيره للإجابـــة

بشكل أدق على الأسئلة التالية، ويمكنك تركه خاليا (أفضل للامتحانات الرسمية).

الخطوة (8) تعليق للإجابة "خطأ" (Feedback for the response 'False'): مثل السابق لكن التعليق على الإجابة بـ "خطأ".

# Importاستيراد

- يمكن استيراد أسئلة، ووضعها بشكل تلقائي في بنك الأسئلة. ولكن من أين نستورد؟ والجواب، إن هناك برمجيات كثيرة يمكن عمل أسئلة عليها.

| File format                            |                                                                                                    |
|----------------------------------------|----------------------------------------------------------------------------------------------------|
| * 🌚                                    | <ul> <li>Aiken format</li> <li>Blackboard</li> <li>Blackboard V6+</li> <li>Course Test Manager format</li> <li>Embedded Answers (Cloze)</li> <li>Examview</li> <li>GIFT format</li> <li>Hot Potatoes format</li> <li>Learnwise format</li> <li>Missing word format</li> <li>Moodle XML format</li> <li>WebCT format</li> </ul> |
| General                                |                                                                                                    |
| Category 🐵                             | Default for advance workshop (5) ▼                                                                                                    |
| Match grades 🥘                         | Error if grade not listed                                                                                                    |
| Stop on error 🚳                        | Yes V                                                                                                    |
| Import from file upload                |                                                                                                    |
| Upload (Max size: 50MB)                | Choose File No file chosen Upload this file                                                                                                    |
| Import from file already in course fil | es                                                                                                    |
| Choose a file                          | Choose or upload a file Import from this file                                                                                                    |

### تصدیر Export

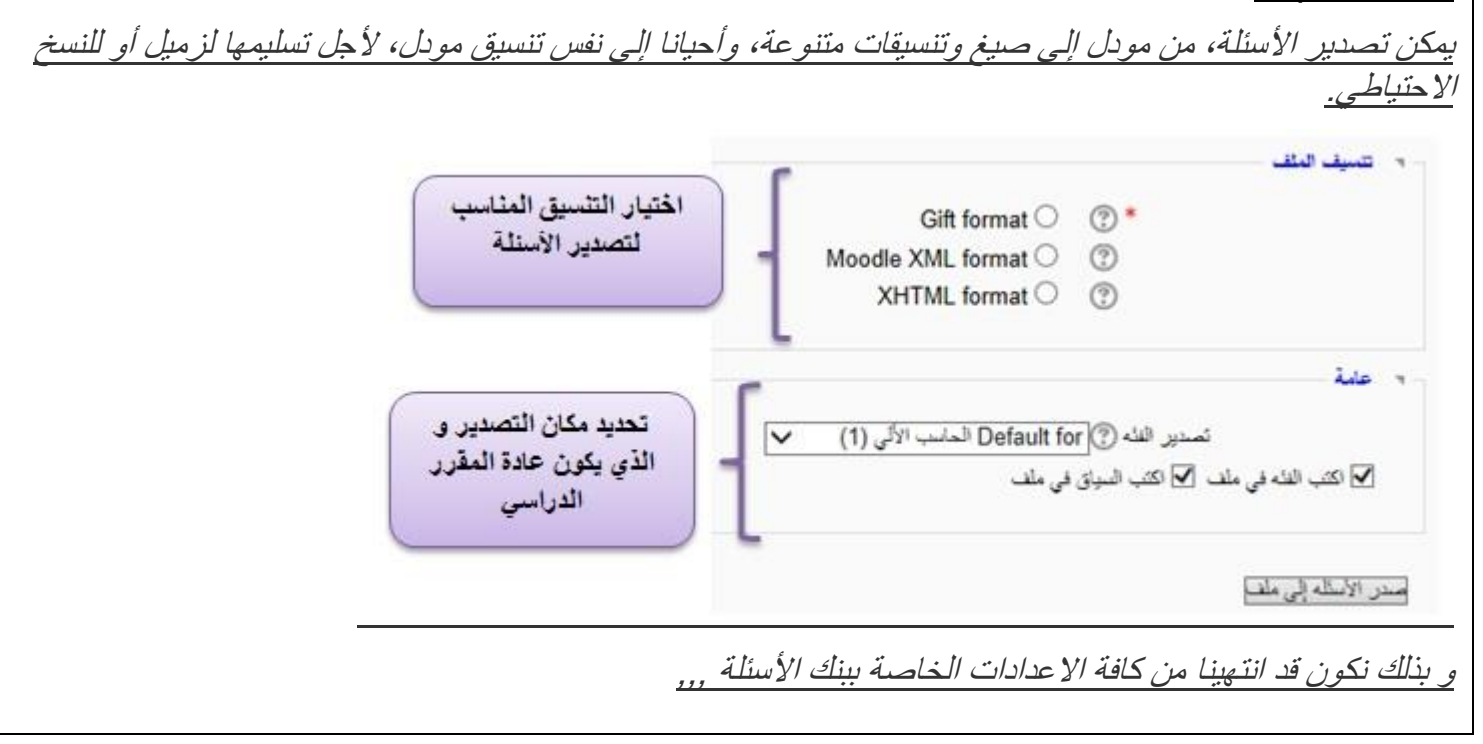

# Create Quiz إنشاء امتحان.02

يمكن المعلم من إيجاد اختبار يتصف بالاتى: - يتضمن أسئلة من أنواع مختلفة: اختيار من متعدد الاختيارات، والمطابقة، والإجابة القصيرة العددية... إلخ، - اختيار أسئلة عشوائية من كم كبير من بنك الأسئلة، - يمكن السماح بجلسة (محاولة واحدة) أو أكثر. - وفى حالة اختيار أسئلة عشوائية، فان الأسئلة تكون مرتبة بطريقة مختلفة بين الطلاب لنفس الامتحان، - وفي حالة اختيار "خلط الإجابات" فان الإجابات تكون مرتبة بطريقة مختلفة لنفس الأسئلة. - ويمكن وضع زمن محدد للامتحان ويظهر الزمن أمام الطالب أثناء تقديم الامتحان. - والامتحان يضع العلامات تلقائيا للإجابات باستثناء إجابات الأسئلة المقالية (التي يقيمها المعلم لاحقا)، ويتم تسجيل الدرجة في دفتر الدر جات - يمكن للمعلم تحديد هل يرى الطالب الدرجات، والتلميحات، وردود الفعل، والأجوبة الصحيحة ومتى. طبيعة الامتحان الإلكتروني، تسمح باستخدام ملفات فيديو وصوت وصور ... الامتحان في النظام يستخدم في : - كتدريب على الامتحانات باستخدام أسئلة من امتحانات السابقة، - لتقديم التغذية الراجعة الفورية حول الأداء، - للتقييم الذاتي. يتم التفعيل من خلال تشغيل التحرير ومن ثم اضافة أنشطة أو مصادر و اختيار امتحان

#### Vertication And the second second sec

| General                                                 |                                         |
|---------------------------------------------------------|-----------------------------------------|
| Name*                                                   | You must supply a value here.           |
|                                                         |                                         |
| Introduction 🐵                                          |                                         |
|                                                         |                                         |
| Trebuchet 1 (8                                          |                                         |
|                                                         | = = = = = = = = = = = = = = = = = = =   |
|                                                         |                                         |
|                                                         |                                         |
|                                                         |                                         |
|                                                         |                                         |
| Path:                                                   |                                         |
|                                                         |                                         |
|                                                         |                                         |
| Timing                                                  |                                         |
| Open the quiz @                                         |                                         |
| Open the quiz 🌍                                         |                                         |
| Close the quiz 🍥                                        | 7 ▼ February ▼ 2018 ▼ 09 ▼ 50 ▼ Disable |
| Time limit (minutes) 🚳                                  | 15 🗹 Enable                             |
| Time delay between first and second                     | None 👻                                  |
| Time delay between later attempts                       | Nana                                    |
|                                                         | None 👻                                  |
| <b>B</b> : 1                                            |                                         |
| Display                                                 |                                         |
| Questions per page 🚳                                    | 5 🗸                                     |
| Shuffle questions 🛞                                     | No 👻                                    |
| Shuffle within questions 🚳                              | Yes 👻                                   |
| Attempts                                                |                                         |
|                                                         |                                         |
| Attempte allowed                                        | 1                                       |
| Attempts allowed @                                      |                                         |
| Attempts allowed @<br>Each attempt builds on the last @ | 1 v<br>No v                             |

الخيار (1) اسم الامتحان: يكتب اسم الامتحان الذي سظهر للطلاب في المخطط الأسبوعي .

الخيار (2) مقدمة : وصف الامتحان وطبيعته، وتعليماته .

الخيار (3) التوقيت timing :

- يحدد من خلاله وقت الامتحان و تاريخ فتحه و إغلاقه <sub>.</sub>

- الجلسات (المحاولات) المفتوحة الآن تسلم تلقائيا،

- مدة الانتظار بين المحاوله الاوله و الثانية اذا كان مسموح اكثر من محاولة واحده

- مدة الانتظار بين المحاولات عدا المحاوله الاوله و الثانية اذا كان مسموح اكثر من محاولة واحده

### الخيار (4) العرض Display

-Questions per page يحدد عدد الأسئلة في الصفحة الواحده.

-Shuffle questions تغير ترتيب الأسئلة

-Shuffle within questions تغير ترتيب الاجابات

### الخيار (5) محاولات Attempts:

### المحاولات المسموح بها Attempts allowed:

هذه تحدد عدد المرات (المحاولات) المسموحة للطالب أن يأخذ فيها الامتحان، بحيث يمكنك أن تحدد من 1- 10 محاولات أو تتركه بلا تحديد (بلا حدود). علما أن كل محاولة تسجل ويستطيع المعلم أن يرى نتائجها، وإعطاء الطالب إمكانية فتح الامتحان أكثر من مره قد تغيد في تمارين مراجعة، أو امتحانات تجريبية...إلخ أما إذا كان امتحانا عاديا فننصح بمحاول واحدة فقط.

### Each attempt builds on the last :

إذا تم السماح بمحاولات متعددة وتم تعيين هذا الإعداد على نعم ، فستجد أن كل محاولة جديدة تحتوي على نتائج المحاولة السابقة.

### النمط التكيفي(Adaptive mode)

النمط التكيفي :(Adaptive mode) يتيح للطلاب إمكانية القيام بعدة محاولات إجابة على السؤال الواحد ضمن نفس المحاولة بالامتحان قبل الانتقال إلى السؤال التالي، والسؤال يكيف نفسه مع إجابة الطالب، على سبيل المثال عن طريق إعطاء بعض التلميحات قبل أن يطلب من الطالب المحاولة مرة أخرى. لذا على سبيل المثال إذا قُيّمت إجابة الطالب كإجابة خطأ سيسمح له حالا بمحاولة ثانية. وبخصوص الأسلوب الأول النمط التكيفي (Adaptive mode) الذي يتضمن عقوبات، فان هناك عقوبة (خصم من العلامات) لكل محاولة إجابة خطأ (كمية العقوبة محددة بعامل العقوبة في السؤال نفسه عند إعداده، والذي سنشرحه لاحقا)

| Grades                         |                                     |                          |
|--------------------------------|-------------------------------------|--------------------------|
| Grading method 🚳               | Highest grade 🛛 👻                   |                          |
| Apply penalties 🐵              | Yes 👻                               |                          |
| Decimal digits in grades 🐵 2 👻 |                                     |                          |
| Review options 🔞               |                                     |                          |
| Immediately after the attempt  | Later, while the quiz is still open | After the quiz is closed |
| Responses                      | Responses                           | Responses                |
| Answers                        | Answers                             | Answers                  |
| Feedback                       | E Feedback                          | Feedback                 |
| General feedback               | General feedback                    | General feedback         |
| Scores                         | Scores                              | Scores                   |
| Overall feedback               | Overall feedback                    | Overall feedback         |
| Security                       |                                     |                          |
| Browser security 🚳             | None                                | •                        |
| Require password 🐵             | Unm                                 | ask                      |
| Require network address 🥘      |                                     |                          |
| Common module settings         |                                     |                          |
| Group mode 👜                   | No groups 🚽                         |                          |
| Visible                        | Show 👻                              |                          |
| ID number 🚳                    |                                     |                          |
| Grade category                 | Uncategorised 👻                     |                          |
| Overall feedback 🚳             |                                     |                          |
| Grade boundary                 | 100%                                |                          |
| Feedback                       |                                     |                          |
| Grade houndary                 |                                     |                          |
| Grade bouldary                 |                                     |                          |
| Crede have deep                |                                     |                          |
| Grade boundary                 |                                     |                          |
|                                |                                     |                          |
| Feedback                       |                                     |                          |
| Feedback<br>Grade boundary     |                                     |                          |

- أسلوب التقييم إذا سمحت بعدة محاو لات (البند السابق) فإن كل محاولة تسجل، ولأجل احتساب علامة الامتحان (الذي قدمه الطالب عددا من المرات) لديك خيارات:

- أعلى درجة (Highest Grade):أعلى معدل من بين كل المحاولات.

- متوسط الدرجة (Average Grade): متوسط جميع معدلات المحاولات.

- المحاولة الأولى (First Attempt): معدل المحاولة الأولى.

الخيار (6) الدرجة :

- المحاولة الأخيرة (Last Attempt): معدل المحاولة الأخيرة.

الخيار (7) خيارات المراجعة أو المشاهدة (Review options):

تتحكم هذه الخيارات في ما يمكن أن يراه الطلاب من معلومات عند مراجعتهم أو استعراضهم لمحاولة الاختبار أو عند مشاهدتهم لتقارير الامتحان، وهذه الخيارات هي:

- مباشرة بعد المحاولة (Immediately after the attempt): هذه الإعدادات تطبق لأول دقيقتين بعد نقر زر تسليم الامتحان كاملا (Submit all and finish).

- لاحقا، ما دام الامتحان مفتوحا (Later, while the quiz is still open ): هذه الإعدادات تطبق بعد ما دام وقت انتهاء تاريخ الامتحان لم يمر

- بعد أن يغلق الامتحان (After the quiz is closed): هذه الإعدادات تطبق بعد إغلاق الامتحان.

### الخيار (8) تعليقات شاملة (Overall feedback):

ردود الفعل الشاملة هو النص الذي يظهر للطالب بعد الانتهاء من جلسة الامتحان، وذلك عن طريق وصف حدود إضافية للتقييم (كنسبة مئوية أو كعدد)، والنص الذي يظهر يعتمد على الدرجة التي حصل عليها الطالب. ويظهر مودل 5 نطاقات لذلك ويمكن زيادتها من زر (أضف 3 حقول تعليقات إضافية Add 3 more feedback fields)، والحقول الفارغة يتم تجاهلها.

وكل نطاق يتكون من الآتي:

- مقدار المعدل (Grade boundary): الذي حصل عليه الطالب.

- التعليق (Feedback): وهنا تكتب نصا يراه الطالب بناء على المعدل. مثل الإشادة أو النصيحة ... إلخ. على سبيل المثال، إذا قمت بإدخال:

| Grade boundary: 100%                      | مقدار المعدل: 100٪                                       |
|-------------------------------------------|----------------------------------------------------------|
| Feedback: "Well done"                     | التعليق: "حسنا فعلت"                                     |
| Grade boundary: 40%                       | مقدار المعدل: 40٪                                        |
| Feedback:"Plz study<br>week's work again" | التعليق:"الرجاء دراسة مادة هذا this<br>الأسبوع مرة أخرى" |
| Grade boundary: 0%                        | مقدار المعدل: 0٪                                         |

فالطلاب الذين يسجلون ما بين 100% و 40% سيرون رسالة "حسنا فعلت"، والذين يسجلون ما بين 39.99% و 0% سيرون رسالة : رسالة : (الرجاء دراسة مادة هذا الأسبوع مرة أخرى). وهكذا، فمقدار المعدل يعرف نطاقات الدرجات، ويتم عرض النص كردود فعل للعلامات ضمن النطاق المناسب.

ويمكن تحديد مقدار المعدل إما كنسبة مئوية، على سبيل المثال "31.41%" ، أو كرقم، على سبيل المثال "7". فإذا كان معدل الصف مكونا من 10 علامات، فان مقدار المعدل 7 يعني 10/7 أو أفضل. ولاحظ أن يتم تعيين الحدود القصوى والدنيا الصف (100٪ و 0٪) تلقائيا.

# ربط الأسئلة.03

ملاحظة هذه الخطوة بحاجة لطلب صلاحيات تشغيل امتحان قصير عن طريق البريد الالكتروني <u>info.elearning@ju.edu.jo</u> بحيث يرسل رابط الامتحان القصير و موعده.

بعد النقر على (الحفظ و معاينة) سننتقل بشكل تلقائي الى الشكل التالي الذي سيتم من خلاله الربط :

- بالنقر على زر Edit "حرر امتحان" او من خلال كتلة الاعدادات سيظهر الشكل التالي :

يمكننا بشكل مباشر هنا من إنشاء أسئلة, ولكن على اعتبار أننا قمنا بهذه الخطوة من قبل فننتقل مباشرة الى بنك الأسئلة من خلال النقر على عرض (Question bank contents) .

|                                  | Results Preview Edit                                                                                                    |  |
|----------------------------------|----------------------------------------------------------------------------------------------------|--|
|                                  |                                                                                                    |  |
| Questions in this quiz           | Question bank                                                                                                    |  |
| No questions have been added yet | Category Default for testAman1 (4) ▼<br>✓ Display questions from sub-categories too<br>□ Also show old questions<br>□ Show question text in the question list |  |
|                                  | The default category for questions shared in context 'testAman1'.                                                                                             |  |
|                                  | Create new question Choose                                                                                                    |  |
|                                  | Action Question name Type                                                                                                    |  |
|                                  | ≪ p∉ t ¥ □ cal 1 =?                                                                                                    |  |
|                                  |                                                                                                    |  |
|                                  | < 🕫 / 🖈 💭 q1 🗄                                                                                                    |  |
|                                  |                                                                                                    |  |
|                                  | Select all / Deselect all<br>With selected:                                                                                                    |  |
|                                  | Add to quiz Delete Move to >> Default for testAman1 (4) ▼       Add 1 ▼ random questions Add                                                                  |  |
|                                  |                                                                                                    |  |

من قسم بنك الأسئلة من الجهة اليسرى نحدد الأسئلة المطلوب من خلال : 1- النقر على مربع النص و النقر على زر اضف امتحان . 2- أو النقر على الرمز الموجود بجانب كل سؤال .

### Question bank

#### Category Default for testAman1 (4)

Display questions from sub-categories too

Also show old questions

Show question text in the question list

The default category for questions shared in context 'testAman1'.

| Create new question C                    | hoose 🔻 🔞                            |           |
|------------------------------------------|--------------------------------------|-----------|
|                                          | Sort by type, name ▼                 |           |
| Action                                   | Question name                        | Туре      |
| < 🔊 🖉 🕆 💥 🔲                              | cal 1                                | 2+2<br>=? |
| « 🔊 🖉 🕸 🗶 🖉                              | cal 1                                | 2+2<br>=? |
| < 🔊 🖉 🕸 🗶 🔍                              | q1                                   | i=        |
| 🔍 🔊 🖉 🕼 💥 🔲                              | 1                                    | ••        |
| Select all / Deselect all With selected: |                                      |           |
| Add to quiz Delete                       | Move to >> Default for testAman1 (4) | ¥         |

عندها سيتم ربط الأسئلة الموجودة في بنك الأسئلة الى حجرة الامتحان , ويكون باقي علينا فقط ضبط الدرجة من خلال تغيير أيقونة الدرجة الكبرى بما تتوافق مع مجموع درجات الأسئلة , أو تغير درجات الأسئلة بما يتوافق مع الدرجة الكبرى و النقر على زر الحفظ .

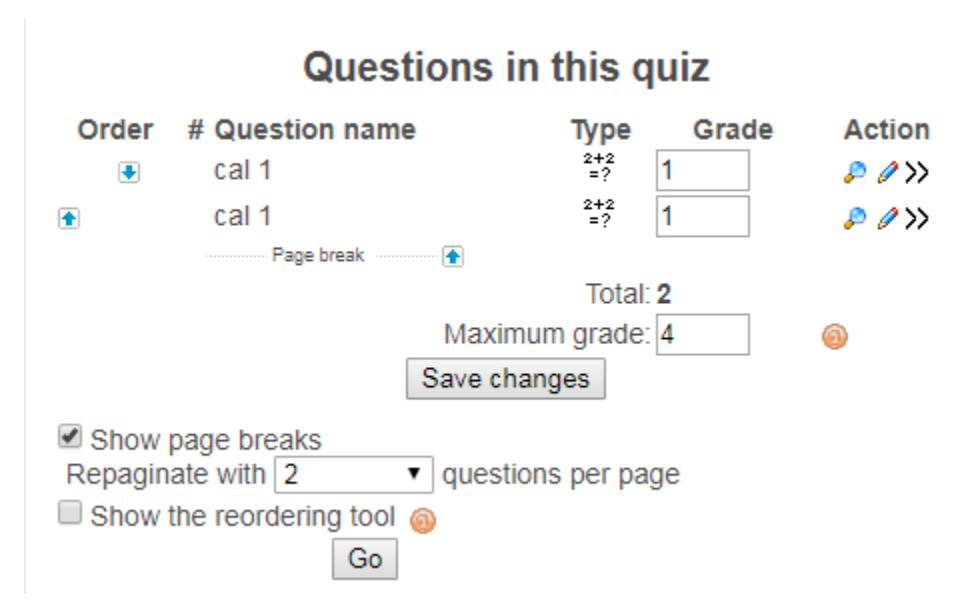

ملاحظة هامة : يمكن اختيار أسئلة عشواية من بنك الأسئلة بشكل مباشر و تحديد عدد الأسئلة العشوائية المضافة الى الامتحان و الامتحان و الامتحان و الامتحان و النقر على زر "أضف الى امتحان" و ضبط الدرجة كما سبق .

# **Question bank**

### Category Default for testAman1 (4)

Display questions from sub-categories too

- Also show old questions
- Show question text in the question list

The default category for questions shared in context 'testAman1'.

| Create new question                             | Choose                         | ▼ ⊚           |
|-------------------------------------------------|--------------------------------|---------------|
|                                                 | Sort by type, name ▼           |               |
| Action                                          | Question name                  | Туре          |
| 🔍 🔊 🖉 🕼 💥 🔲                                     | cal 1                          | 2+2<br>=?     |
| 💌 🔉 🕼 🔌 🔍                                       | cal 1                          | 2+2<br>=?     |
| 🔍 🔊 🖋 🕼 🔌 🔍                                     | q1                             | i =           |
| < 🔊 🖉 🕸 🖉 🔊                                     | 1                              |               |
| Select all / Deselect all                       |                                |               |
| With selected:                                  |                                |               |
| <ul> <li>Add to quiz</li> <li>Delete</li> </ul> | e Move to >> Default for test/ | aman1 (4) 🔹 🔻 |
| Add 1 • random ques                             | stions Add 🚳                   |               |